## **Firewall & Security Gateway**

## **Configureren VPN binnen USG naar Cisco ASA**

Deze instructie legt uit hoe er een IPsec VPN ingesteld dient te worden binnen USG voor verbinding naar een Cisco ASA.

## Stap 1: Login op het UniFi Cloud Controller Portal.

De URL en inloggegevens hiervoor zijn per e-mail toegezonden. Wanneer dit niet het geval is, neem dan contact op met de helpdesk.

## Stap 2: Netwerk aanmaken

Klik in het menu links onder op **SETTING** (de ronde tandwielen) Navigeer naar **Networks** en klik op **CREATE NEW NETWORK**. Vul de onderstaande velden in

Name de gewenste netwerk naam in.

Purpose selecteer Site-to-Site VPN VPN selecteer Client IPsec VPN Enabled select Enable this Site-to-Site VPN Remote Subnets voer hier het remote subnet in, bijvoorbeeld 192.168.0.0/24 Peer IP voer hier het IP adres van de remote firewall ofwel Cisco ASA in. Local WAN IP voer het publieke IP adres is van de USG. Pre-Shred Key voer hier de gewenste key in. IPsec Profile selecteer hier Customized

Open ADVANCED OPTIONS Key Exchange Version selecteer hier IKEv2 Encryption selecteer hier AES-256 Hash selecteer hier SHA1 DH Group selecteer hier 2 PFS schakel deze optie uit Dynamic Routing schakel deze optie uit Klik op Save.

Hierna is de configuratie binnen de Unifi Cloud controller voltooid.

Gerelateerde items: <u>Aanmaken / configureren IPsec VPN binnen Cisco ASA</u> Handige USG cli commando's

Unieke FAQ ID: #1364 Auteur: Laatst bijgewerkt:2017-12-07 11:57